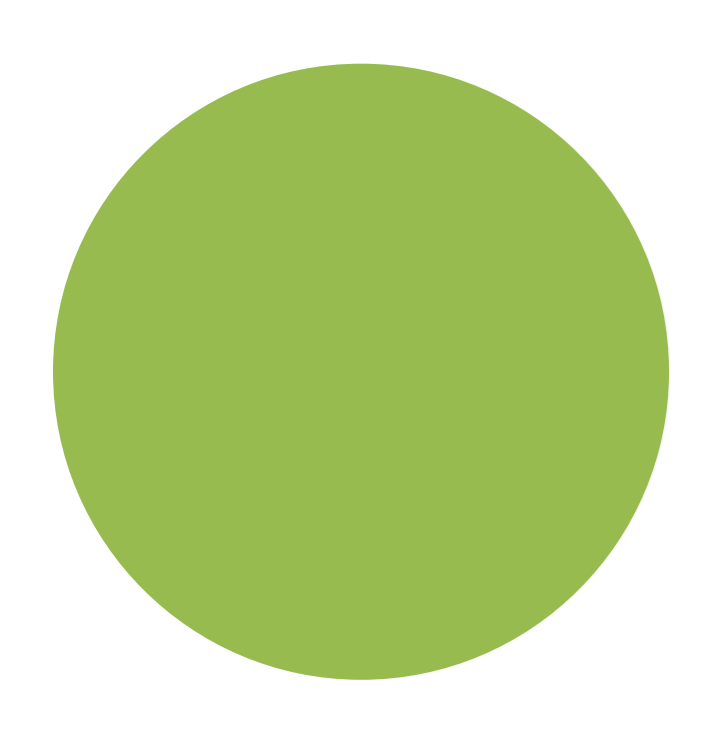

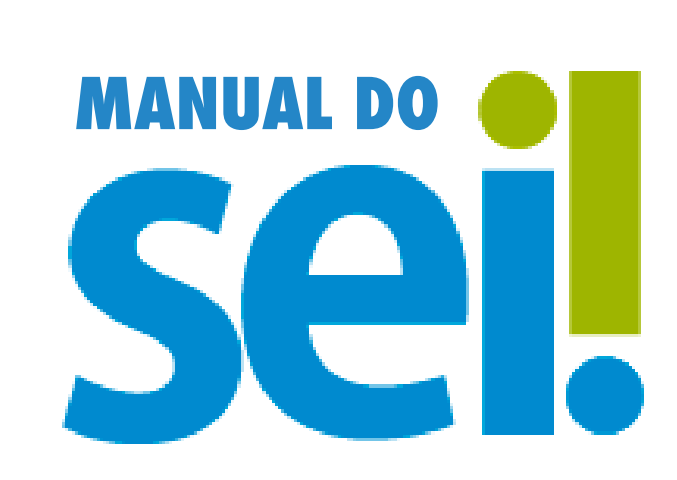

MANUAL DE CADASTRO E USO DO SISTEMA SEI POR USUÁRIO EXTERNO

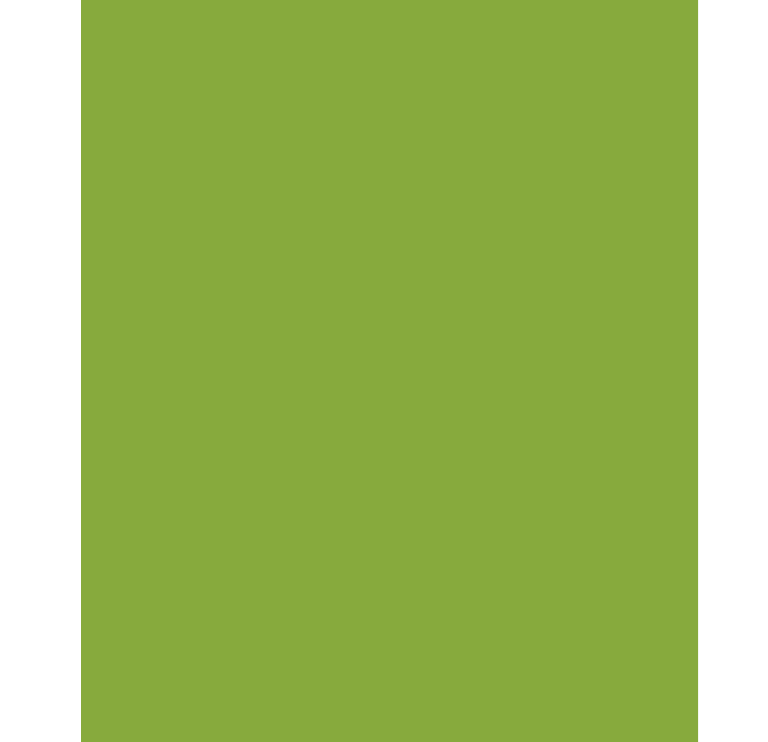

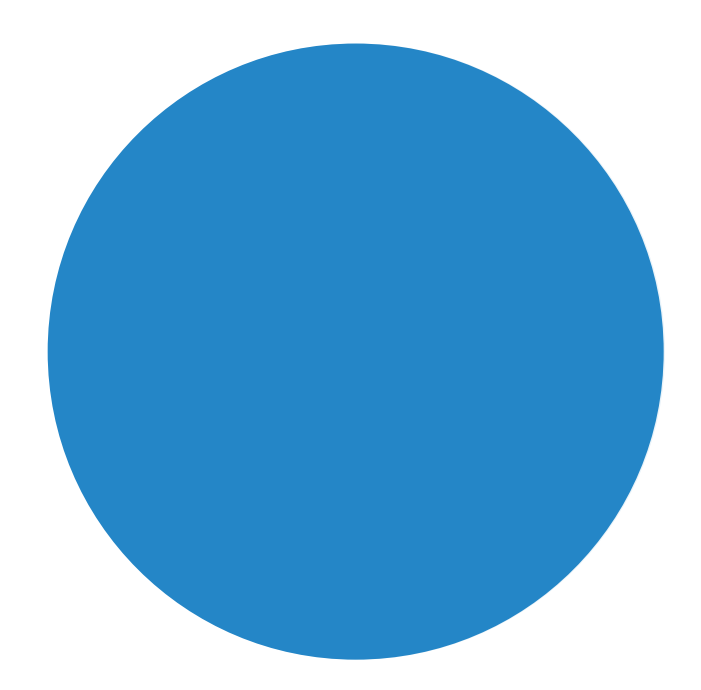

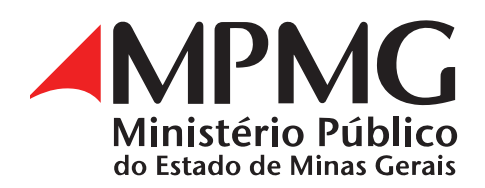

# **SUMÁRIO**

| CADASTRO DE USUÁRIO EXTERNO<br>PESSOA FÍSICA                        | O PARA 3 |
|---------------------------------------------------------------------|----------|
| RECUPERAR SENHA DE ACESSO                                           | 6        |
| ACESSO AO SISTEMA SEI PELO US                                       | SUÁRIO 7 |
| VISUALIZAR PROCESSO/DOCUM<br>DISPONIBILIZADO POR UNIDADE DO<br>MPMG | ENTO 8   |
| ASSINAR DOCUMENTO<br>DISPONIBILIZADO POR UNIDADE DO<br>MPMG         | 9        |
| PETICIONAMENTO ELETRÔNICO                                           | 10       |
|                                                                     |          |

# UM PROCESSO

PETICIONAMENTO INTERCORRENTE (PETICIONAR EM UM PROCESSO EXISTENTE) 13

ACESSAR INTIMAÇÃO RECEBIDA DE \_\_\_\_\_ 15

MESMO NÚMERO DE PROCESSO SEI \_\_\_\_\_ 18 COM VÁRIOS LINKS DISPONÍVEIS

# CADASTRO DE USUÁRIO EXTERNO PARA PESSOA FÍSICA

Cadastrar-se como usuário externo no Sistema Eletrônico de Informação (SEI) é personalíssimo, ou seja, a pessoa física que o vai operar ficará responsável pelo uso indevido de todas as ações que vierem a ser passíveis de apuração civil, penal e administrativa.

Os usuários externos podem participar de processos administrativos do órgão, independentemente de vinculação a pessoa jurídica, para fins de peticionamento e intimação eletrônicos, visualização de processos com restrição de acesso aos interessadose assinatura de contratos, convênios, termos, acordos e outros instrumentos congêneres.

# E-MAIL DE NOTIFICAÇÃO DO SISTEMA SEI PARA O USUÁRIO EXTERNO

O SEI envia e-mail de notificação ao usuário externo quando ele:

- a) conclui o cadastro de usuário externo;
- b) recupera senha de acesso ao sistema;
- c) tem o processo disponibilizado por unidade do MPMG;

d) está liberado para assinar o documento por unidade do MPMG;

e) é intimado por unidade do MPMG.

Se o e-mail de notificação não chega à Caixa de Entrada, verifique-se a pasta Lixo eletrônico/Spam.

ATENÇÃO: independentemente da notificação por e-mail, essas ações são realizadas e acessadas pelo usuário externo na página Acesso para usuários externos.

1. Para conseguir logar no acesso externo do SEI, é necessário cadastrar-se como usuário externo conforme o procedimento a seguir:

a) Acesse o Portal Público do MPMG.

b) Na página inicial, localize e clique a logomarca do SEI! <sup>sei!</sup>

c) Clique o ícone do USUÁRIO EXTERNO

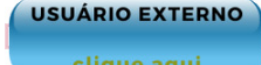

d) No Acesso para usuários externos, vá ao Clique aqui para se cadastrar.

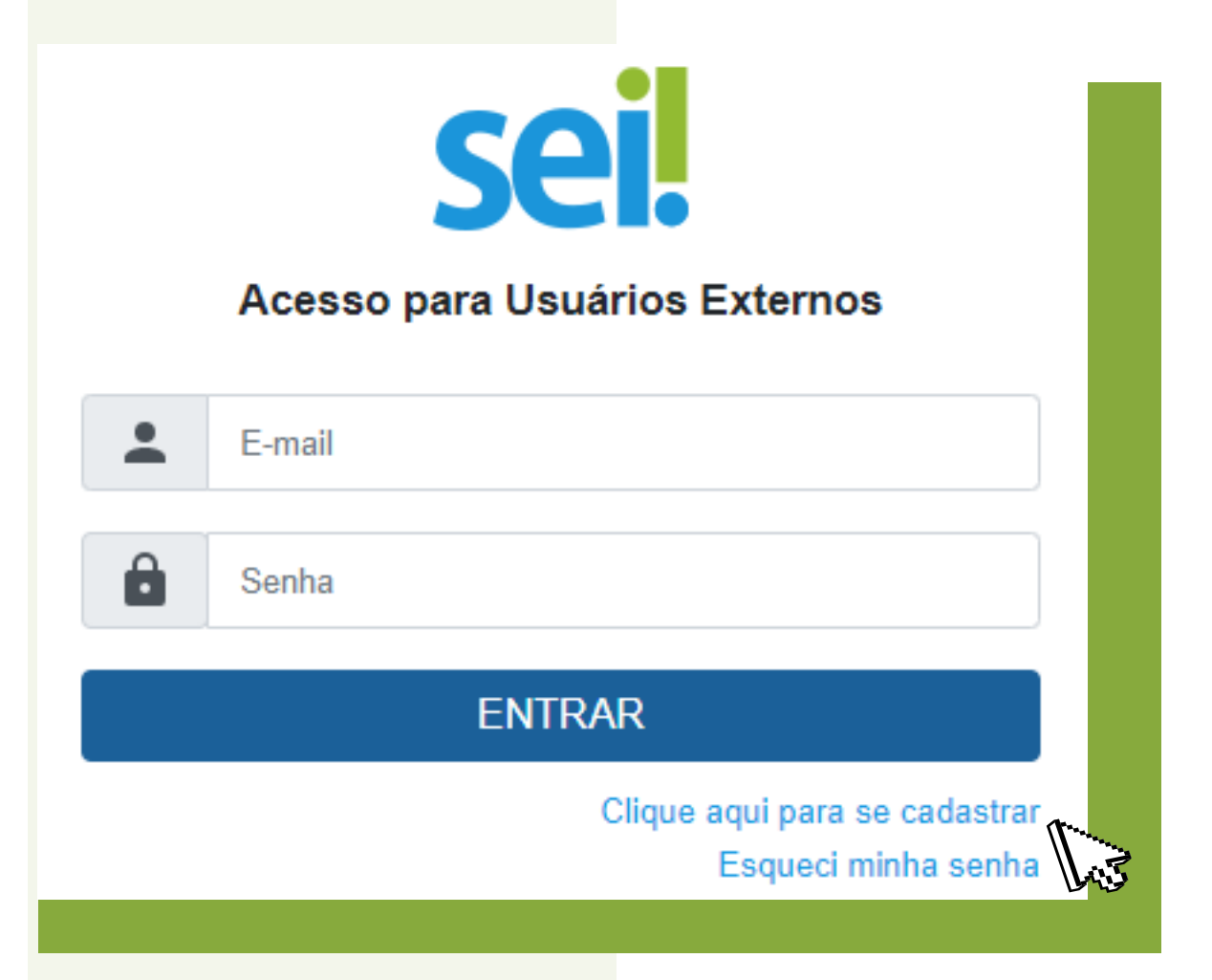

e) Na página Cadastro de usuário externo, selecione Clique aqui para continuar.

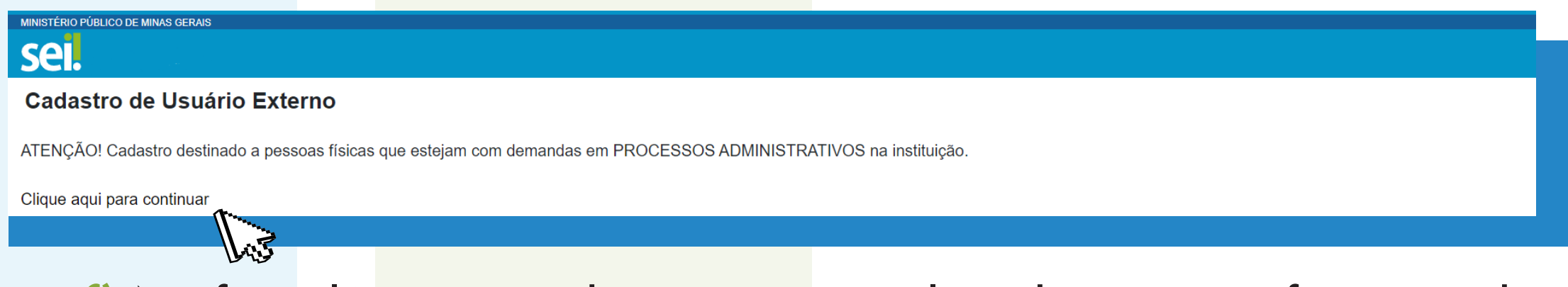

f) No formulário, preencha os campos solicitados para a efetivação do cadastro.

Em caso de dúvidas, contate o SEI Suporte:

## seisuporte@mpmg.mp.br (31) 3330–8458 / (31) 3330–9932

| MINISTÉRIO PÚBLICO DE MINAS GERAIS                           |                           |   |                       |
|--------------------------------------------------------------|---------------------------|---|-----------------------|
| sel.                                                         |                           |   |                       |
| Cadastro de Usuário Externo                                  |                           |   |                       |
| Dados Cadastrais                                             |                           |   |                       |
| Nome do Representante:                                       |                           |   |                       |
| · ·                                                          |                           |   | Estrangeiro           |
| Nome Social do Representante (opcional, identidade de gênero | - Decreto nº 8.727/2016): |   |                       |
|                                                              |                           |   |                       |
| CPF:                                                         | RG:                       |   | Orgão Expedidor:      |
| Telefone Comercial:                                          | Telefone Celular:         |   | Telefone Residencial: |
|                                                              |                           |   |                       |
| Endereço Residencial:                                        |                           |   |                       |
|                                                              |                           |   |                       |
| Complemento:                                                 |                           |   | Bairro:               |
|                                                              |                           |   |                       |
| País: Estado:                                                | Cidade:                   |   | CEP:                  |
| Brasil 🗸 🗸                                                   |                           | ~ |                       |
| Dados de Autenticação                                        |                           |   |                       |
| E mail pagagoals                                             |                           |   |                       |
| iuliocezarsant@gmail.com                                     |                           |   |                       |
| Senha (no mínimo 8 caracteres com letras e números):         |                           |   |                       |
|                                                              |                           |   |                       |
| Confirmar Senha:                                             |                           |   |                       |
|                                                              |                           |   |                       |
| Z   Z   Z     Enviar   Voltar                                |                           |   |                       |
|                                                              |                           |   |                       |
|                                                              |                           |   |                       |

O vernáculo do formulário é a língua portuguesa do Brasil.

O ícone , disponível no canto superior direito da tela **Cadastro de usuário** externo, possibilita ler o formulário na língua inglesa.

ATENÇÃO: O campo nome socialdeverá ser preenchido apenas se o usuário ou a usuária utilizar o nome social para assinatura de documentos oficiais.

Ao clicar a opção **Estrangeiro**, o sistema habilitará referências ao **passaporte** do usu<mark>ário: número do passaporte</mark> e **país de emissão**.

Depois de con<mark>cluído o cadastro onlin</mark>e, no qual é registrado o login e a senha pessoal, automaticamente o sistema informará no correio eletrônico do usuário que o pedido de cadastro foi recebido na base de dados SEI.

**DETALHE:** se o e-mail não chegar à caixa de entrada do endereço eletrônico cadastrado, deve-se fazer uma verificação no Lixo eletrônico/Spam do referido e-mail.

Para ativar o login, é necessário reunir estes documentos e os enviar para seisuporte@mpmg.mp.br;

# **IDENTIFICAÇÃO OFICIAL COM FOTO;**

- CPF;
- Comprovante do endereço cadastrado, expedido há, no máximo, noventa dias.

OBSERVAÇÃO: A documentação deverá estar em um único arquivo na extensão PDF.

ATENÇÃO: O SEI Suporte notificará, por e-mail, quando houver a liberação de acesso, mas também o fará caso a documentação esteja em desacordo com ocadastro realizado pelo usuário externo.

O acesso a processos e/ou a documentos é atribuição da unidade do Ministério Público de Minas Gerais (MPMG) responsável pelo SEI, com a qual o usuário externo deverá contatar em caso de dúvidas.

Caso não se saiba o endereço ou o telefone de contato com a unidade, há a possibilidade de a consulta ser feita no Portal Público do MPMG, especificamente em endereços e telefones do Acesso rápido.

| Acesso Rápido         |                        |                        |                        |
|-----------------------|------------------------|------------------------|------------------------|
| Manifestação/denúncia | Ouvidoria              | Endereços e telefones  | Plantão                |
| Procon-MG             | Concursos              | Estágios               | Licitações e contratos |
| Credenciamento        | Notificação Eletrônica | Galeria de Autoridades | MP Normas              |
| Perguntas Frequentes  | Denúncia Eleitoral     | Decisões do PGJ        | Desaparecidos          |
|                       |                        |                        |                        |

## **RECUPERAR SENHA DE ACESSO**

A recuperação da senha de acesso só é possível se o cadastro já estiver liberado. Caso a tenha esquecido e quer recuperá-la, clica-se o link"Esqueci minha senha", conforme se verá a seguir.

|   | Sei.<br>Acesso para Usuários Externos                |
|---|------------------------------------------------------|
| * |                                                      |
| Ô | Senha                                                |
|   | ENTRAR                                               |
|   | Clique aqui para se cadastrar<br>Esqueci minha senha |

Na tela **Geração de senha para usuário externo**, digite o e-mail cadastrado e pressione o botão **Gerar nova senha** para que uma senha aleatória seja enviada.

| MINISTÉRIO PÚBLICO DE MINAS GERAIS |              |  |  |
|------------------------------------|--------------|--|--|
| sei.                               |              |  |  |
| Geração de Senha para Usu          | ário Externo |  |  |
|                                    |              |  |  |
| E-mail:                            |              |  |  |
|                                    |              |  |  |
|                                    |              |  |  |

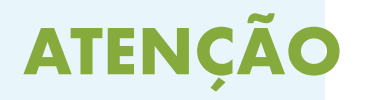

Clique **Gerar nova senha** apenas uma vez e aguarde o recebimento do e-mail. Cabe ressaltar que cada clique no botão gerará uma nova senha, que bloqueará a anterior.

Se o e-mail não <mark>chegar à Caixa de entr</mark>ada, verifique a pasta Lixo eletrônico/ Spam.

Na tela **Controle de acessos externo**s, a alteração da senha de acesso se faz ao clicar **Alterar senha**.

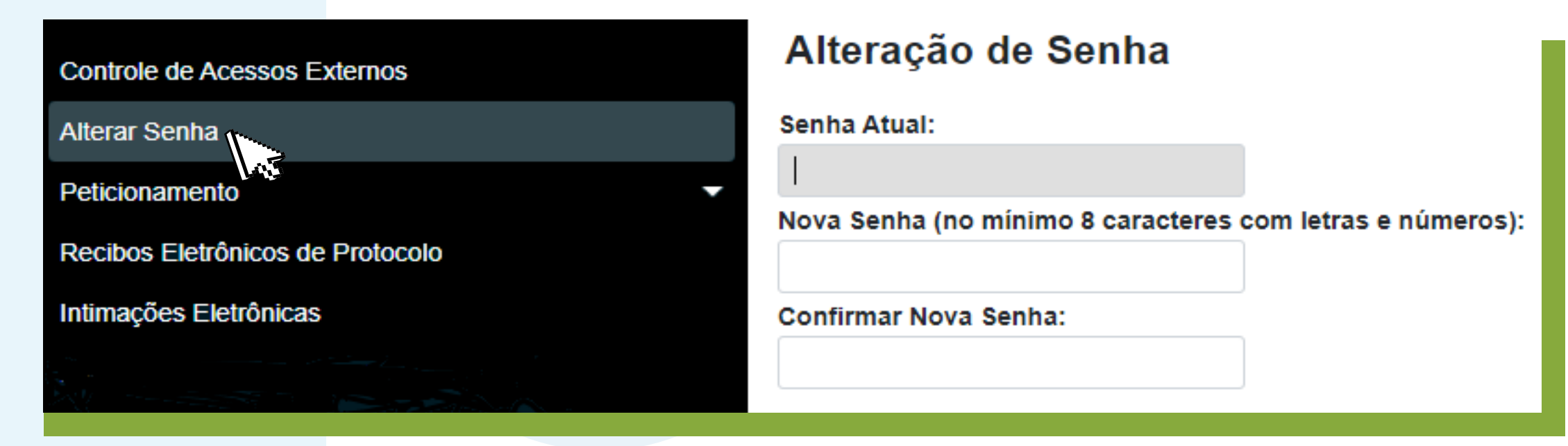

# ACESSO AO SISTEMA SEI PELO USUÁRIO EXTERNO

Na tela inicial, digite respectivamente, nos campos **E-mail** e **Senha**, e-mail e senha cadastrados no sistema.

Clique a opção Entrar.

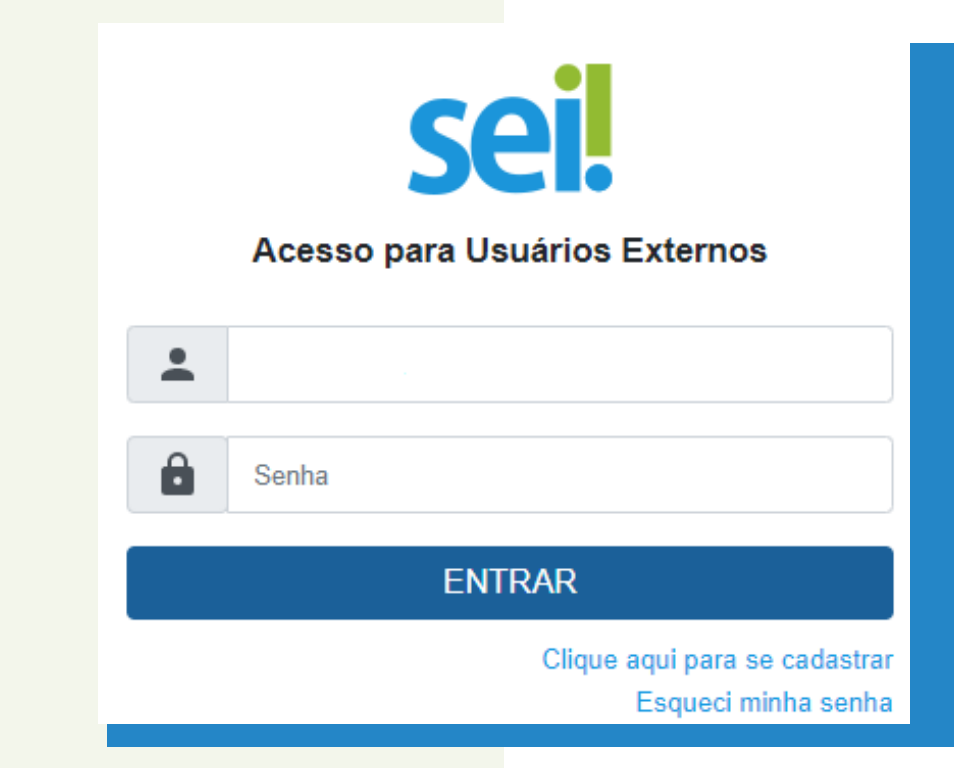

Depois de logar, será aberta a tela inicial Controle de acessos externos, em que o usuário externo poderá:

a) visualizar a lista de processos à qual lhe tenha sido concedido acesso externo;

b) assinar documentos aos quais se concedeu permissão para assinatura externa, no ícone Assinar documento »);

c) receber as intimações eletrônicas ao clicar o ícone Intimação eletrônica

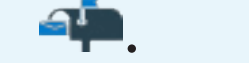

d) utilizar o menu de funcionalidades na coluna da esquerda:

- alterar senha;
- peticionamento;
- recibos eletrônicos de protocolo;
- intimações eletrônicas.

| Controle de Acessos Externos     | Controle de Acessos                           | Externos                  |                                     |                                                  |                          |                                                                                     | _                                                   |
|----------------------------------|-----------------------------------------------|---------------------------|-------------------------------------|--------------------------------------------------|--------------------------|-------------------------------------------------------------------------------------|-----------------------------------------------------|
| Alterar Senha                    | Ver expirados                                 |                           |                                     |                                                  |                          |                                                                                     |                                                     |
| Peticionamento 🔻                 |                                               |                           | 1 🗸 🚺 🔟                             |                                                  |                          |                                                                                     |                                                     |
| Recibos Eletrônicos de Protocolo |                                               |                           |                                     | L                                                | ista de Acessos Externos | (220 registros - 1 a 50):                                                           |                                                     |
| Intimações Eletrônicas           | Processo                                      | Documento para Assinatura | Тіро                                | Liberação                                        | Validade                 | Ações                                                                               |                                                     |
| Monu                             | 19.16.2430.0000215/2023-22                    |                           |                                     | 26/05/2023                                       | 29/05/2023               |                                                                                     |                                                     |
| Menu                             | 19.16.2430.0000214/2023-49                    | 0207135                   | Oficio                              | 26/05/2023                                       | 03/06/2023               | ~                                                                                   |                                                     |
|                                  | 19.16.2430.0000186/2023-29                    |                           |                                     | 26/05/2023                                       | 02/05/2123               | - <b>4</b>                                                                          |                                                     |
|                                  | Processos com<br>acessos extern<br>concedidos | nos                       | Data de l<br>e de va<br>acesso<br>o | Liberação<br>lidade de<br>o externo<br>concedido |                          | Ações a ser<br>cumpridas<br>usuário ext<br>assinar doc<br>e/ou respo<br>intimações, | rem<br>pelo<br>terno:<br>tumentos<br>nder<br>, etc. |

Além de consulta a processos e/ou a documentos disponibilizados por unidades do MPMG, na coluna Ações podehaveras seguintes opções:

a) Assinar documento 🖍.

b) Intimação <mark>eletrônica 斗</mark>.

## VISUALIZAR PROCESSO/DOCUMENTO DISPONIBILIZADO POR UNIDADE DO MPMG

Clica-se o número do processo ou do documento destacado na cor azul.

| Controle de Acessos Externos     | Controle de Acessos        | Externos                  |         |            |                            |                        |
|----------------------------------|----------------------------|---------------------------|---------|------------|----------------------------|------------------------|
| Aliens Oraba                     |                            |                           |         |            |                            |                        |
| Alterar Senna                    | Ver expirados              |                           |         |            |                            |                        |
| Peticionamento 🔹                 |                            |                           | 1 🗸 💟 💟 |            |                            |                        |
| Recibos Eletrônicos de Protocolo |                            |                           |         | Lis        | ta de Acessos Externos (22 | 0 registros - 1 a 50): |
| Intimações Eletrónicas           | Processo                   | Documento para Assinatura | Тіро    | Liberação  | Validade                   | Ações                  |
|                                  | 19.16.2430.0000215/2023-22 |                           |         | 26/05/2023 | 29/05/2023                 |                        |
|                                  | 19.16.2430.0000214/2023-49 | 0207135                   | Oficio  | 26/05/2023 | 03/06/2023                 | P                      |
|                                  | 19.16.2430.0000186/2023-29 |                           |         | 26/05/2023 | 02/05/2123                 | 4                      |
|                                  |                            |                           |         |            |                            |                        |

Existem duas formas de concessão de acesso externo ao processo:

a) Integral: a todos os documentos, durante o prazo de validade da disponibilização.

b) Parcial: somente aos documentos disponibilizados pela unidade do MPMG, durante o prazo de validade da disponibilização.

Ao clicar o número do processo, o sistema listará os documentos que fazem parte do processo, cujo acesso é possível conforme o tipo concedido ao usuário externo: o documento destacado em azul é acessível e o na cor preta é inacessível.

| Lista de P  | rotocolos                  |                          |                                                         |                                             |       |
|-------------|----------------------------|--------------------------|---------------------------------------------------------|---------------------------------------------|-------|
| $\boxtimes$ | Processo / Documento       | Тіро                     | Data                                                    | Unidade                                     | Ações |
|             | Número do<br>documento SEI | Nome do<br>documento SEI | Data em que<br>o documento<br>foi gerado no<br>processo | Unidade do<br>MPMG que gerou<br>o documento |       |

Também se po<mark>de verificar como anda</mark> o processo no MPMG especificamente na **Lista de andamentos**.

| Lista de Andamentos ( |         |                                                             |
|-----------------------|---------|-------------------------------------------------------------|
| Data/Hora             | Unidade | Descrição                                                   |
| 20100/2020-10-10      | -       | Bioponibilizado acesso externe plana Gradiliano Franco gane |
|                       |         | Processo publico gorado                                     |
|                       |         |                                                             |
|                       |         |                                                             |
|                       |         |                                                             |
|                       |         |                                                             |
|                       |         |                                                             |
|                       |         |                                                             |
|                       |         |                                                             |
|                       |         |                                                             |

- DATA/HORA: registra o momento da geração do processo e suas possíveis movimentações.
- UNIDADE: informa a sigla das unidades por onde o processo tramita.
- DESCRIÇÃO: exibe as ocorrências realizadas no processo.

DETALHE: o sistema permite gerar PDF ou ZIP do conteúdo do processo, especificamente de documentos destacados em azul, ao se clicarem os respectivos botões dispostos no canto superior da tela Peticionamento Intercorrente Gerar PDF Gerar ZIP

# ASSINAR DOCUMENTO DISPONIBILIZADO POR UNIDADE DO MPMG

Documento destacado na cor azul, associado ao ícone Assinar documento na coluna Ações, indica que ele foi usuário externo.

| Controle de Acessos Externos     | Controle de Acessos E      | xternos                   |        |            |                              |                     |
|----------------------------------|----------------------------|---------------------------|--------|------------|------------------------------|---------------------|
| Alterar Senha                    | Ver expirados              |                           |        |            |                              |                     |
| Peticionamento                   |                            |                           | 1~ 🖸 🖸 |            |                              |                     |
| Recibos Eletrônicos de Protocolo |                            |                           |        | Lis        | ata de Acessos Externos (220 | registros - 1 a 50) |
| Intimações Eletrônicas           | Processo                   | Documento para Assinatura | Тіро   | Liberação  | Validade                     | Ações               |
|                                  | 19.16.2430.0000215/2023-22 |                           |        | 26/05/2023 | 29/05/2023                   |                     |
|                                  | 19.16.2430.0000214/2023-49 | 0207135                   | Oficio | 26/05/2023 | 03/06/2023                   | p                   |
|                                  | 19.16.2430.0000186/2023-29 |                           |        | 26/05/2023 | 02/05/2123                   | 4                   |
|                                  |                            |                           |        |            |                              |                     |

Clique o númer<mark>o do documento destac</mark>ado em azul para acessar o conteúdo. Na sequência, pre<mark>ssione o botão 🖍 🔊 </mark>

Processo:

Documento

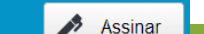

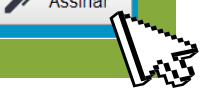

Pode-se também optar por clicar diretamente Assinar documento A, disponível na coluna Ações.

Em ambas as sit<mark>uações, o sistema habil</mark>itará a tela **Assinatura de documento**.

Preenchidos os campos solicitados, aciona-se o botão [Assinar] para finalizar o procedimento.

| ~ |
|---|
|   |
|   |
|   |
|   |

Assim que se conclui a assinatura, automaticamente o ícone Assinar documento « é retirado da coluna Ações, e a assinatura eletrônica é registrada contendo o nome do usuário, a data e a hora em que se efetivou a assinatura, na parte inferior do documento.

| controle de Acessos        | Externos                  |        |            |                            |                        |
|----------------------------|---------------------------|--------|------------|----------------------------|------------------------|
| er expirados               |                           |        |            |                            |                        |
|                            |                           |        | Lis        | ta de Acessos Externos (22 | 1 registros - 1 a 50): |
| Processo                   | Documento para Assinatura | Тіро   | Liberação  | Validade                   | Ações                  |
| 19.16.2430.0000215/2023-22 |                           |        | 26/05/2023 | 29/05/2023                 |                        |
| 19.16.2430.0000214/2023-49 | 0207135                   | Ofício | 26/05/2023 | 03/06/2023                 |                        |
| 40.40.0400.0000400/0000.00 |                           |        | 26/05/2023 | 02/05/2123                 | <b>A</b> lla           |

Para se cert<mark>ificar do registro da a</mark>ssinatura eletrônica, clica-se o número do documento assinado.

ATENÇÃO: Se o usuário externo não assinar o documento no prazo estipulado pela unidade responsável pelo processo, ao tentar assiná-lo o sistema o criticará com a seguinte mensagem:

| Erro                           |  |
|--------------------------------|--|
| Documento não está disponível. |  |

Nesse caso, <mark>o usuário externo dever</mark>á contatar a unidade do MPMG responsável pela liberação da assinatura.

# **PETICIONAMENTO ELETRÔNICO**

Trata-se de um módulo do Sistema Eletrônico de Informações (SEI) destinado à tramitação de documentos entre os usuários externos e a instituição disponível comduas opções: Peticionamento novoe Peticionamento intercorrente.

Caso o documento a ser peticionado exista originalmente em meio físico, o que está no papel deverá ser digitalizado pelo usuário externo interessado, e incluído no SEI, observando os seguintes padrões de digitalização:

 a) Documento preto e branco: 300 dpi de resolução e digitalização em preto e branco.

b) Documento colorido: 300 dpi de resolução e digitalização colorida.

c) Sugere-se, ainda, que os documentos digitalizados em PDF passem pelo Reconhecimento Óptico de Caracteres (OCR) de modo a facilitar pesquisas futuras.

# **ORIENTAÇÕES GERAIS**

a) Utilize preferencialmente os navegadores web Mozila Firefox ou Chrome.

b) Antes de iniciar o peticionamento, tenha os arquivos de cada documento já separados em seu computador e prontos para carregar.

c) Entre o carregamento do primeiro documento e o último não pode ultrapassar 1 (uma) hora. Com mais de 1 (uma) hora sem finalizar o peticionamento, o arquivo carregado será considerado temporário e eliminado automaticamente.

d) Cada documento deve ser adicionado separadamente, um a um, com o preenchimento dos dados próprios. O peticionamento segue a legislação de gestão de documentos públicos, ou seja, o SEI não é um repositório de arquivos, mas sim de formalização de documentos.

e) Pare o mouse sobre os ícones 2 para ler as orientações de preenchimento correto do campo correspondente.

f) NÃO ESCREVA OS TEXTOS EM CAIXA ALTA. Alterne maiúscula e minúscula só quando necessário, geralmente apenas a primeira letra de cada palavra fica em maiúscula.

g) Tenha especial cuidado à indicação de nível de acesso. A opção "Restrito" deve ser exceção e só deve ser indicada se o teor do documento contiver informações de fato restritas em razão de hipótese legal própria.

h) Indique o formato "digitalizado" apenas se o arquivo foi produzido da digitalização de documento em papel. Antes, passe OCR para que o texto seja pesquisável no software de OCR, sendo de responsabilidade do usuário externo ou da entidade representada a guarda do documento em papel correspondente.

# PETICIONAMENTO PARA A CRIAÇÃO DE UM PROCESSO

Na tela Controle de acessos externos, acione o menu Peticionamento e, em seguida, clique sobre Processo novo.

| MINISTÉRIO PÚBLICO DE MINAS GERAIS<br>SEL. HomologiaÂ§Ă£o |                            |                           |        |            |            | Menu  | : |
|-----------------------------------------------------------|----------------------------|---------------------------|--------|------------|------------|-------|---|
| Controle de Acessos Externos                              | Controle de Acessos        | Externos                  |        |            |            |       |   |
| Alterar Senha                                             | Ver expirados              |                           |        |            |            |       |   |
| Peticionamento                                            |                            |                           | 1~ 🖸 🗿 |            |            |       |   |
| Processo Novo                                             |                            |                           |        |            |            |       |   |
| Intercorrente                                             | Processo                   | Documento para Assinatura | Тіро   | Liberação  | Validade   | Ações |   |
| Recibos Eletrônicos de Protocolo                          | 19.16.2430.0000215/2023-22 |                           |        | 26/05/2023 | 29/05/2023 |       |   |
|                                                           | 19.16.2430.0000214/2023-49 | 0207135                   | Oficio | 26/05/2023 | 03/06/2023 | 1     |   |
|                                                           | 19.16.2430.0000186/2023-29 |                           |        | 26/05/2023 | 02/05/2123 | 4     |   |
|                                                           |                            |                           |        |            |            |       |   |

Na tela seguinte, escolha o tipo de processo em que deseja formalizar a abertura dentro do órgão. Visualize as orientações específicas posicionando o cursor sobre cada tipo.

Cada tipo de processo terá apenas um **Documento principal**, mas o usuário pode incluir **documento complementares**, alguns necessários dependendo do caso concreto.

Para formalizar a solicitação ao Protocolo Geral do MPMG, utilize o processo **GESTÃO DE PROTOCOLO – PETICIONAMENTO EXTERNO**.

No documento principal, informe a unidade para onde o protocolo deverá encaminhar o processo.

| Peticionamento de Processo Novo                                | Peticionar Voltar                                                                                                    |
|----------------------------------------------------------------|----------------------------------------------------------------------------------------------------|
| Tipo de Processo: Gestão de Protocolo externo - Peticionamento |                                                                                                    |
| Orientações sobre o Tipo de Processo                           |                                                                                                    |
| Utilize o processo GESTÃO DE PROTOCOLO - PETICIONAMENT         | O EXTERNO para enviar demandas ao MPMG através do protocolo-geral que encaminhará para unidade competente                     |
| Formulário de Peticionamento                                   |                                                                                                    |
| Especificação (resumo limitado a 100 caracteres):              | No campo Especificação, detalhe a demanda a fim de                                                                            |
| Interessado: <b>?</b>                                          | alferencia-la de outros fipos de processo.                                                                                    |
|                                                                |                                                                                                    |
| Documentos                                                     |                                                                                                    |
| Os documentos devem ser carregados abaixo, sendo de sua exclus | iva responsabilidade a conformidade entre os dados informados e os documentos. Os Niveis de Acesso que forem indicados abaixo |

Documento Principal: 📰 Comunicação Externa (clique aqui para editar conteúdo) Clique em Comunicação Externa para o sistema habilitar a tela de edição documento principal. Incluas as informações

| ~                                                                                                    | r                                                                                       | necessàrias, clique em S                                                             | <b>Salvar</b> , e feche a jan                      | ela.                               |                      |
|----------------------------------------------------------------------------------------------------|-----------------------------------------------------------------------------------------|--------------------------------------------------------------------------------------|----------------------------------------------------|------------------------------------|----------------------|
| Documentos Complementares (50 Mb):<br>Escolher arquivo Nenhum arquivo escolhido<br>Tipo de Documento: ? | Clique em <b>Escolher Arq</b><br>(um) arquivo para cada<br>Complemento do Tipo de Docum | j <b>uivo</b> para fazer upload<br>tipo documental selecid<br>ento: ?                | d de arquivo(s) no pro<br>onado e de, no máxin     | ocesso. Send<br>no, 50Mb.          | o 01                 |
| Nivel de Acesso: <b>?</b><br><b>Formato: ?</b><br>Nato-digital Digitalizado                             | Selecione e preencho<br>de documento, Níve<br>documento ser incluído<br>Adicionar       | a os campos: <b>Tipo de</b><br>e <b>l de acesso</b> e <b>Forma</b><br>o no processo. | e <b>documento, Comp</b><br>Ito digital. Clique Ad | <b>lemento da</b><br>dicionar parc | o <b>tipo</b><br>I O |
| Nome do Arquivo                                                                                         | Data Tamanho                                                                            | Documento                                                                            | Nivel de Acesso                                    | Formato                            | Ações                |

Ao pressionar o botão **Peticionar**, o sistema abrirá a janela **Concluir** peticionamento – assinatura eletrônica.

Leia as informações atentamente, selecione o cargo/função, insira a senha de acesso ao SEI e, por último, clique o botão Assinar.

## □ ×

Fechar

Assinar

## Concluir Peticionamento - Assinatura Eletrônica

A confirmação de sua senha importa na aceitação dos termos e condições que regem o processo eletrônico, além do disposto no credenciamento prévio, e na assinatura dos documentos nato-digitais e declaração de que são autênticos os digitalizados, sendo responsável civil, penal e administrativamente pelo uso indevido. Ainda, são de sua exclusiva responsabilidade: a conformidade entre os dados informados e os documentos; a conservação dos originais em papel de documentos digitalizados até que decaia o direito de revisão dos atos praticados no processo, para que, caso solicitado, sejam apresentados para qualquer tipo de conferência; a realização por meio eletrônico de todos os atos e comunicações processuais com o próprio Usuário Externo ou, por seu intermédio, com a entidade porventura representada; a observância de que os atos processuais se consideram realizados no dia e hora do recebimento pelo SEI, considerando-se tempestivos os praticados até as 23h59min59s do último dia do prazo, considerado sempre o horário oficial de Brasília, independente do fuso horário em que se encontre; a consulta periódica ao SEI, a fim de verificar o recebimento de intimações eletrônicas.

#### Usuário Externo:

| Login do usuário externo                        |   |
|-------------------------------------------------|---|
| Cargo/Função:                                   |   |
| Selecione Cargo/Função Selecione o cargo/função | ~ |
| Senha de Acesso ao SEI:                         |   |
| Digite a senha de acesso ao SEI                 |   |

Processada a assinatura eletrônica, o sistema direciona o usuário à tela Recibos eletrônicos de protocolo, na qual ele poderá pesquisar por data e tipo de peticionamento e consultar o conteúdo dos recibos eletrônicos emitidos.

| MINISTÉRIO PÚBLICO DE MINAS GERAIS |           |                      |                         |                  |
|------------------------------------|-----------|----------------------|-------------------------|------------------|
| Sel. Homologação                   |           |                      |                         | Menu 💄 🕛         |
| Controle de Acessos Externos       | Recibos B | Eletrônicos de Proto | colo                    |                  |
| Alterar Senha                      |           |                      |                         | Pesquisar Fechar |
| Peticionamento                     | V Infelor | Firm                 | Tino de Delicionemento: |                  |

| Second and the second second sec | in in original |                                       | npo de l'odolonamento. |  |
|----------------------------------------------------------------------------------------------------|----------------|---------------------------------------|------------------------|--|
| Recibos Eletrônicos de Protocolo                                                                                                    | i              | i i i i i i i i i i i i i i i i i i i | Todos 🗸                |  |
| Intimações Eletrónicas                                                                                                    |                |                                       |                        |  |
|                                                                                                    |                |                                       |                        |  |

Para retornar à tela principal, clique a opção **Controle de acesso externo** no menu lateral.

## PETICIONAMENTO INTERCORRENTE (peticionar em um processo existente)

O peticionamento intercorrente pode realizar-se de duas maneiras:

a) Na tela Controle de processos, localize e clique o processo a ser peticionado. Na sequência, pressione o botão Peticionamento intercorrente para o sistema o habilitar na tela.

b) No menu lateral, clique Peticionamento e, na sequência, Intercorrente. O sistema habilitará a tela Peticionamento intercorrente, em que o usuário digitará o número do processo no campo Processo.

# Em seguida, pressione <u>Malidar</u>, para o sistema reconhecer o tipo processual a ser peticionado, e o botão <u>Adcionar</u>.

#### **Peticionamento Intercorrente**

|                                                                                                    |                                                                                                    |                                                                                                    | nor II Lo                      |
|----------------------------------------------------------------------------------------------------|----------------------------------------------------------------------------------------------------|----------------------------------------------------------------------------------------------------|--------------------------------|
|                                                                                                    |                                                                                                    |                                                                                                    |                                |
| Orientações                                                                                                    |                                                                                                    |                                                                                                    |                                |
|                                                                                                    |                                                                                                    |                                                                                                    |                                |
| ste peticionamento serve para protocoliz                                                                                                    | zar documentos em processos já existentes. Condicionado ao número do pro                                                                                                    | ocesso e parametrizações da administração sobre o Tipo de Processo                                                                                                    |                                |
| orrespondente, os documentos poderão                                                                                                    | ser incluídos diretamente no processo indicado ou em processo novo relaci                                                                                                    | onado.                                                                                                    |                                |
|                                                                                                    |                                                                                                    |                                                                                                    |                                |
| Processo                                                                                                    |                                                                                                    |                                                                                                    |                                |
| FIDEESSD                                                                                                    |                                                                                                    |                                                                                                    |                                |
| úmero:                                                                                                    | Тіро:                                                                                                    |                                                                                                    |                                |
|                                                                                                    | Validar                                                                                                    |                                                                                                    |                                |
|                                                                                                    |                                                                                                    |                                                                                                    |                                |
| Processo                                                                                                    | Тіро                                                                                                    | Peticionamento Intercorrente Data de Autua                                                                                                    | ção Açõ                        |
| Número do                                                                                                    | Nome do                                                                                                    | Remover o processo                                                                                                    |                                |
| Dreesse SEI                                                                                                    | Documento SEI                                                                                                    |                                                                                                    |                                |
| FIOLESSO JEI                                                                                                    | Documento Sei                                                                                                    | Selecionado                                                                                                    |                                |
| Documentos<br>es documentos devem ser carregados al<br>starão condicionados à análise por servi                                                                                                    | baixo, sendo de sua exclusiva responsabilidade a conformidade entre os dad<br>idor público, que poderá alterá-los a qualquer momento sem necessidade de                                                                                                    | dos informados e os documentos. Os Níveis de Acesso que forem indica<br>e prévio aviso.                                                                                                    | dos abaix                      |
| Documentos<br>s documentos devem ser carregados al<br>starão condicionados à análise por servi<br>cocumento (tamanho máximo: 50M<br>Escolher arquivo Nenhum arquivo esco                                                                                                    | baixo, sendo de sua exclusiva responsabilidade a conformidade entre os dad<br>idor público, que poderá alterá-los a qualquer momento sem necessidade de<br>Nb): Clique Escolher Arquivo para faze<br>olhido um arquivo para cada tipo docum<br>50Mb.                                                                                                    | dos informados e os documentos. Os Níveis de Acesso que forem indica<br>e prévio aviso.<br>er upload de arquivo(s) no processo<br>nental selecionado e de, no máximo                                                                                                    | idos abaix<br>, seno<br>),     |
| Documentos<br>Pos documentos devem ser carregados al<br>starão condicionados à análise por servi<br>Pocumento (tamanho máximo: 50M<br>Escolher arquivo Nenhum arquivo esco<br>Tipo de Documento: ?                                                                                                    | baixo, sendo de sua exclusiva responsabilidade a conformidade entre os dad<br>idor público, que poderá alterá-los a qualquer momento sem necessidade de<br>nb):<br>Olhido<br>Olhido<br>Olhido<br>Complemento do Tipo de Documento:                                                                                                    | dos informados e os documentos. Os Níveis de Acesso que forem indica<br>e prévio aviso.<br>er upload de arquivo(s) no processo<br>nental selecionado e de, no máximo                                                                                                    | idos abaixo<br>, seno          |
| Documentos<br>os documentos devem ser carregados at<br>starão condicionados à análise por servi<br>pocumento (tamanho máximo: 50M<br>Escolher arquivo Nenhum arquivo esco<br>ipo de Documento: ?                                                                                                    | baixo, sendo de sua exclusiva responsabilidade a conformidade entre os dad<br>idor público, que poderá alterá-los a qualquer momento sem necessidade de<br>Mb):<br>olhido<br>olhido<br>olhido<br>Clique Escolher Arquivo para faze<br>um arquivo para cada tipo docum<br>50Mb.<br>Complemento do Tipo de Documento:                                                                                                    | dos informados e os documentos. Os Níveis de Acesso que forem indica<br>e prévio aviso.<br>er upload de arquivo(s) no processo<br>nental selecionado e de, no máximo                                                                                                    | idos abaixi<br>, S <b>en</b> o |
| Documentos<br>s documentos devem ser carregados al<br>starão condicionados à análise por servi<br>cocumento (tamanho máximo: 50M<br>Escolher arquivo Nenhum arquivo esco<br>ipo de Documento: ?                                                                                                    | baixo, sendo de sua exclusiva responsabilidade a conformidade entre os dad<br>idor público, que poderá alterá-los a qualquer momento sem necessidade de<br>Mb):<br>Olhido<br>Olhido<br>Clique Escolher Arquivo para faze<br>um arquivo para cada tipo docum<br>50Mb.<br>Complemento do Tipo de Documento: ?                                                                                                    | dos informados e os documentos. Os Níveis de Acesso que forem indica<br>e prévio aviso.<br>er upload de arquivo(s) no processo<br>nental selecionado e de, no máximo                                                                                                    | idos abaixo<br>, seno          |
| Documentos<br>s documentos devem ser carregados al<br>starão condicionados à análise por servi<br>cocumento (tamanho máximo: 50M<br>Escolher arquivo Nenhum arquivo esco<br>ipo de Documento: ?                                                                                                    | baixo, sendo de sua exclusiva responsabilidade a conformidade entre os dad<br>idor público, que poderá alterá-los a qualquer momento sem necessidade de<br>Mb):<br>Olhido<br>Olhido<br>Clique Escolher Arquivo para faze<br>um arquivo para cada tipo docum<br>50Mb.<br>Complemento do Tipo de Documento:                                                                                                    | dos informados e os documentos. Os Níveis de Acesso que forem indica<br>e prévio aviso.<br>er upload de arquivo(s) no processo<br>nental selecionado e de, no máximo                                                                                                    | idos abaixo<br>, seno          |
| Documentos devem ser carregados al<br>starão condicionados à análise por servi<br>pocumento (tamanho máximo: 50M<br>Escolher arquivo Nenhum arquivo esco<br>ipo de Documento: ?<br>lível de Acesso: ?                                                                                                    | baixo, sendo de sua exclusiva responsabilidade a conformidade entre os dad<br>idor público, que poderá alterá-los a qualquer momento sem necessidade de<br>Mb):<br>olhido<br>Olhido<br>Clique Escolher Arquivo para faze<br>um arquivo para cada tipo docum<br>50Mb.<br>Complemento do Tipo de Documento: ?<br>Selecione e preencha c                                                                                                    | dos informados e os documentos. Os Níveis de Acesso que forem indica<br>e prévio aviso.<br>er upload de arquivo(s) no processo<br>mental selecionado e de, no máximo                                                                                                    | idos abaixo<br>, seno          |
| Documentos<br>es documentos devem ser carregados al<br>starão condicionados à análise por servi<br>cocumento (tamanho máximo: 50M<br>Escolher arquivo Nenhum arquivo esco<br>ipo de Documento: ?<br>lível de Acesso: ?                                                                                                    | <ul> <li>baixo, sendo de sua exclusiva responsabilidade a conformidade entre os dadidor público, que poderá alterá-los a qualquer momento sem necessidade de documento</li> <li>Clique Escolher Arquivo para faze um arquivo para cada tipo docum 50Mb.</li> <li>Complemento do Tipo de Documento: ?</li> <li>Selecione e preencha cada de documento, Complemento</li> </ul>                                                                                     | dos informados e os documentos. Os Níveis de Acesso que forem indica<br>e prévio aviso.<br>er upload de arquivo(s) no processo<br>mental selecionado e de, no máximo<br>os campos Tipo<br>mento do tipo de                                                                     | idos abaixo<br>, seno<br>),    |
| Documentos<br>s documentos devem ser carregados al<br>starão condicionados à análise por servi<br>cocumento (tamanho máximo: 50M<br>Escolher arquivo Nenhum arquivo esco<br>ipo de Documento: ?<br>lível de Acesso: ?                                                                                                    | <ul> <li>baixo, sendo de sua exclusiva responsabilidade a conformidade entre os dadidor público, que poderá alterá-los a qualquer momento sem necessidade de um arquivo para cada tipo docum 50Mb.</li> <li>Complemento do Tipo de Documento: ?</li> <li>Selecione e preencha o de documento, Complemento do cumento, Nível de acomento, Nível de acomento, Nível de acomento, Nível de acomento, Nível de acomento, Nível de acomento.</li> </ul>               | dos informados e os documentos. Os Níveis de Acesso que forem indica<br>e prévio aviso.<br>er upload de arquivo(s) no processo<br>mental selecionado e de, no máximo<br>os campos Tipo<br>mento do tipo de<br>esso e Formato digital. Clique                                   | idos abaixo<br>, seno          |
| Documentos devem ser carregados al<br>starão condicionados à análise por servi<br>pocumento (tamanho máximo: 50M<br>Escolher arquivo Nenhum arquivo esco<br>ipo de Documento: ?<br>lível de Acesso: ?                                                                                                    | baixo, sendo de sua exclusiva responsabilidade a conformidade entre os dad<br>ridor público, que poderá alterá-los a qualquer momento sem necessidade de<br>nb):<br>Olhido<br>Clique Escolher Arquivo para faze<br>um arquivo para cada tipo docum<br>50Mb.<br>Complemento do Tipo de Documento:<br>Selecione e preencha co<br>de documento, Complem<br>documento, Nível de aco<br>Adicionar                                                                     | dos informados e os documentos. Os Níveis de Acesso que forem indica<br>e prévio aviso.<br>er upload de arquivo(s) no processo<br>mental selecionado e de, no máximo<br>os campos Tipo<br>mento do tipo de<br>esso e Formato digital. Clique<br>ento ser incluído no processo. | idos abaixo<br>, seno<br>),    |
| Documentos         s documentos devem ser carregados al starão condicionados à análise por servito ocumento (tamanho máximo: 50M)         ocumento (tamanho máximo: 50M)         Escolher arquivo         Nenhum arquivo escolario         ipo de Documento:         ipo de Documento:         ivel de Acesso:         ivel de Acesso:         ipo de Documento:         ipo de Documento:         ipo de Documento:         ipo de Documento:         ipo de Documento:         ipo de Documento:         ipo de Documento:         ipo de Documento:         ipo de Documento:         ipo de Acesso:         ipo de Acesso: <t< td=""><td>baixo, sendo de sua exclusiva responsabilidade a conformidade entre os dad<br/>ridor público, que poderá alterá-los a qualquer momento sem necessidade de<br/>Mb):<br/>Olhido<br/>Clique Escolher Arquivo para faze<br/>um arquivo para cada tipo docum<br/>50Mb.<br/>Complemento do Tipo de Documento:<br/>Selecione e preencha o<br/>de documento, Complem<br/>documento, Nível de aco<br/>Adicionar para o documo</td><td>dos informados e os documentos. Os Níveis de Acesso que forem indica<br/>e prévio aviso.<br/>er upload de arquivo(s) no processo<br/>mental selecionado e de, no máximo<br/>os campos Tipo<br/>mento do tipo de<br/>esso e Formato digital. Clique<br/>ento ser incluído no processo.</td><td>idos abaixo<br/>, seno<br/>),</td></t<> | baixo, sendo de sua exclusiva responsabilidade a conformidade entre os dad<br>ridor público, que poderá alterá-los a qualquer momento sem necessidade de<br>Mb):<br>Olhido<br>Clique Escolher Arquivo para faze<br>um arquivo para cada tipo docum<br>50Mb.<br>Complemento do Tipo de Documento:<br>Selecione e preencha o<br>de documento, Complem<br>documento, Nível de aco<br>Adicionar para o documo                                                        | dos informados e os documentos. Os Níveis de Acesso que forem indica<br>e prévio aviso.<br>er upload de arquivo(s) no processo<br>mental selecionado e de, no máximo<br>os campos Tipo<br>mento do tipo de<br>esso e Formato digital. Clique<br>ento ser incluído no processo. | idos abaixo<br>, seno<br>),    |
| Documentos devem ser carregados al<br>starão condicionados à análise por servi<br>ocumento (tamanho máximo: 50M<br>Escolher arquivo Nenhum arquivo esco<br>ipo de Documento: ?<br>ível de Acesso: ?<br>ormato: ?<br>Nato-digital O Digitalizado                                                                                                    | baixo, sendo de sua exclusiva responsabilidade a conformidade entre os dad<br>didor público, que poderá alterá-los a qualquer momento sem necessidade de<br>Minicon Clique Escolher Arquivo para faze<br>um arquivo para cada tipo docume<br>Somb.<br>Complemento do Tipo de Documento: ?<br>Complemento do Tipo de Documento: ?<br>Complemento do Tipo de Documento: Adicionar Selecione e preencha do<br>documento, Nível de aco<br>Adicionar para o documento | os informados e os documentos. Os Níveis de Acesso que forem indica<br>e prévio aviso.<br>er upload de arquivo(s) no processo<br>mental selecionado e de, no máximo<br>os campos Tipo<br>nento do tipo de<br>esso e Formato digital. Clique<br>ento ser incluído no processo.  | dos abaixo<br>, Seno<br>),     |

Peticionar Fechar

Ao clicar Peticionar, o sistema abrirá a janela Concluir peticionamento – assinatura eletrônica.

Leia as informações atentamente, selecione o cargo/função, insira a senha de acesso ao SEI e, por último, pressione o botão Assinar.

Concluir Peticionamento - Assinatura Eletrônica

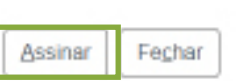

A confirmação de sua senha importa na aceitação dos termos e condições que regem o processo eletrônico, além do disposto no credenciamento prévio, e na assinatura dos documentos nato-digitais e declaração de que são autênticos os digitalizados, sendo responsável civil, penal e administrativamente pelo uso indevido. Ainda, são de sua exclusiva responsabilidade: a conformidade entre os dados informados e os documentos; a conservação dos originais em papel de documentos digitalizados até que decaia o direito de revisão dos atos praticados no processo, para que, caso solicitado, sejam apresentados para qualquer tipo de conferência; a realização por meio eletrônico de todos os atos e comunicações processuais com o próprio Usuário Externo ou, por seu intermédio, com a entidade porventura representada; a observância de que os atos processuais se consideram realizados no dia e hora do recebimento pelo SEI, considerando-se tempestivos os praticados até as 23h59min59s do último dia do prazo, considerado sempre o horário oficial de Brasília, independente do fuso horário em que se encontre; a consulta periódica ao SEI, a fim de verificar o recebimento de intimações eletrônicas.

#### Usuário Externo:

Login do usuário externo

#### Cargo/Função:

Selecione Cargo/Função Selecione o cargo/função 🗸

Senha de Acesso ao SEI: Digite a senha de acesso ao SEI Processada a assinatura eletrônica, o sistema direcionará o usuário à tela **Recibos eletrônicos de protocolo**, na qual ele poderá pesquisar por data e tipo de peticionamento bem como consultar o conteúdo dos recibos eletrônicos emitidos.

| MINISTÉRIO PÚBLICO DE MINAS GERAIS |                |                 |     |                         |   |                  |
|------------------------------------|----------------|-----------------|-----|-------------------------|---|------------------|
| Sel. Homologaħģo                   |                |                 |     |                         |   | Menu 💄 🕛         |
| Controle de Acessos Externos       | Recibos Eletrô | nicos de Protoc | olo |                         |   | Î                |
| Alterar Senha                      |                |                 |     |                         |   | Pesquisar Fechar |
| Peticionamento -                   | Início:        | Fim:            |     | Tipo de Peticionamento: |   |                  |
| Recibos Eletrônicos de Protocolo   |                |                 | Ē   | Todos                   | ~ |                  |
| Intimações Eletrônicas             |                |                 |     |                         |   |                  |
|                                    |                |                 |     |                         |   |                  |

Para retornar à tela principal, é só clicar a opção Controle de acesso externo no menu lateral.

# ACESSAR INTIMAÇÃO RECEBIDA DE UNIDADE DO MPMG

IMPORTANTE: no ato da intimação, pela unidade do MPMG, o SEI automaticamente encaminha, no e-mail de notificação ao usuário externo, o link de acesso ao sistema.

Na tela **Controle de acessos externos**, o ícone **Intimação eletrônica** indica que no processo correspondente foi realizada uma intimação eletrônica.

| MINISTÉRIO PÚBLICO DE MINAS GERAIS |                           |                           |        |            |            |        |
|------------------------------------|---------------------------|---------------------------|--------|------------|------------|--------|
| Sel. Homologaħģo                   |                           |                           |        |            |            | Menu 🙎 |
| Controle de Acessos Externos       | Controle de Acess         | os Externos               |        |            |            |        |
| Alterar Senha                      | Ver expirados             |                           |        |            |            |        |
| Peticionamento 🔺                   |                           |                           | 1~ 🖸 🛈 |            |            |        |
| Processo Novo                      |                           |                           |        |            |            |        |
| Intercorrente                      | Processo                  | Documento para Assinatura | Тіро   | Liberação  | Validade   | Ações  |
| Recibos Eletrônicos de Protocolo   | 19 16 2430 0000215/2023-2 | 2                         |        | 26/05/2023 | 29/05/2023 |        |

| 19.16.2430.0000186/2023-29 26/05/2023 02/05/2123 | 19.16.2430.0000214/2023-49 | 0207135 | Oficio | 26/05/2023 | 03/06/2023 | P |
|--------------------------------------------------|----------------------------|---------|--------|------------|------------|---|
|                                                  | 19.16.2430.0000186/2023-29 |         |        | 26/05/2023 | 02/05/2123 | 4 |

Clique o núm<mark>ero do processo ou</mark> o ícone **Intimação eletrônica** 추 para obter o conteúdo do processo e acessar a intimação.

Na tela seguinte, no campo Ações, o sistema disponibilizará o ícone Intimação eletrônica do documento principal e/ou ícone de documento vinculado à intimação do. Deve-se acionar um desses ícones para acessar possível intimação e documento associado a ela.

Ao posicionar o cursor em cima desses ícones, o sistema informa na "telinha" abaixo <u>a data</u> <u>de expedição da intimação</u>, <u>o documento usado para intimar</u>, e <u>o(s) nome(s) do(s) destinatário(s)</u>.

# Intimação Eletrônica Expedida em Documento Principal: Destinatários: Clique para consultar a Intimação e liberar o acesso aos documentos.

Ao clicar em Intimação eletrônica 6, o sistema habilitará a tela Consultar intimação eletrônica. Leia atentamente as informações nela contidas.

### Consultar Intimação Eletrônica

Para visualizar os documentos da Intimação Eletrônica referente ao Documento Principal SEI nº XXXX, além de poder efetivar sua resposta, se faz necessário confirmar a consulta á intimação.

Lembramos que, considerar-se-á cumprida a intimação com a presente consulta no sistema ou, não efetuada a consulta, em 10 dias após a data de sua expedição.

Como a presente Intimação foi expedida em Data e em conformidade com as regras de contagem de prazo dispostas no art. 66 da Lei nº 9.784/1999, mesmo se não ocorrer a consulta acima indicada, a Intimação será considerada cumprida por decurso do prazo tácito ao final do dia Data

Ao confirmar a consulta, formaliza-se o cumprimento da intimação, o que gera a **Certidão de intimação cumprida** e se inicia o prazo externo para resposta à intimação, o qual começa a ser contado no dia útil seguinte ao dia do cumprimento da intimação.

Além disso, na coluna Ações, o sistema disponibilizará os seguintes ícones:

a) Intimação eletrônica 
 b) Certidão de intimação cumprida 
 c) Responder intimação eletrônica

**ATENÇÃO:** O botão Responder intimação eletrônica <sup>SE</sup> ficará ativo até o fim do prazo para a resposta à intimação eletrônica. Caso não ocorra dentro prazo, é possível responder na opção **Peticionamento intercorrente**.

O ideal é que a intimação seja respondida por meio do botão **Responder** intimação eletrônica S. Assim, o usuário já é encaminhado à tela de resposta à intimação.

#### Peticionamento de Resposta a Intimação Eletrônica

|                                                                                                    | Peticionar     | Fechar          |
|----------------------------------------------------------------------------------------------------|----------------|-----------------|
|                                                                                                    |                | 2               |
| Onentações                                                                                                    | Mi.            | >               |
| Este peticionamento serve para protocolizar documentos em resposta a intimação eletrônica recebida. Condicionado ao número do processo e ao Tipo de Processo correspondente, os documentos poderão ser inc | luídos diretam | ente no         |
| processo indicado ou em processo novo relacionado.                                                                                                    |                |                 |
|                                                                                                    |                | 1               |
| Intimação Eletrônica                                                                                                    |                |                 |
| Processo nº                                                                                                    |                |                 |
| Tipo de Intimação:                                                                                                    |                |                 |
| Documento Principal da Intimação:                                                                                                    |                |                 |
| Data de Expedição da Intimação:                                                                                                    |                |                 |
| Tipo de Cumprimento:                                                                                                    |                |                 |
| Data do Cumprimento da intimação.                                                                                                    |                |                 |
|                                                                                                    |                |                 |
| Resposta                                                                                                    |                |                 |
| Peticionamento: Direto no Processo Indicado                                                                                                    |                |                 |
|                                                                                                    |                |                 |
|                                                                                                    |                |                 |
| ·                                                                                                    |                |                 |
|                                                                                                    |                |                 |
|                                                                                                    |                |                 |
|                                                                                                    | Peticionar     | Fe <u>c</u> har |
|                                                                                                    |                | Ś               |

Ao selecionar o **Tipo de resposta da** intimação, o sistema habilitará a opção **Documentos.** 

| Peticionamento: Direto no Processo Indicado Tipo de Resposta:  Documentos Os documentos Os documentos Os documentos devem ser carregados abaixo, sendo de sua exclusiva responsabilidade a conformidade entre os dados informados e os documentos. Os Niveis de Acesso que forem indicados abaixo estarão condicionados à anális por servidor público, que poderá alterá-los a qualquer momento sem necessidade de prévio aviso.  Documentos Complemento do Tipo de Documento:  Tipo de Documento:  Complemento do Tipo de Documento:  Formato:  Adicionar  Petricona  Petricona     | Resposta                                              |                                            |
|----------------------------------------------------------------------------------------------------|-------------------------------------------------------|--------------------------------------------|
| Tipo de Resposta: 2                                                                                                    | Peticionamento: Direto no Processo Indicado           |                                            |
|                                                                                                    | Tipo de Resposta: ?                                   |                                            |
| Documentos           Os documentos devem ser carregados abaixo, sendo de sua exclusiva responsabilidade entre os dados informados e os documentos. Os Niveis de Acesso que forem indicados abaixo estarão condicionados à anális por servidor público, que poderá atterá-los a qualquer momento sem necessidade de prévio aviso.           Documento (tamanho máximo: 50Mb):           Escolher arquivo           Nenhum arquivo escolhido           Tipo de Documento:                Complemento do Tipo de Documento:                Nivel de Acesso:                Pormato:                Pormato:                Adicionar                                                                                                    |                                                       | ~                                          |
| Documentos         Os documentos devem ser carregados abaixo, sendo de sua exclusiva responsabilidade a conformidade entre os dados informados e os documentos. Os Níveis de Acesso que forem indicados abaixo estarão condicionados à anális por servidor público, que poderá atterá-los a qualquer momento sem necessidade de prévio aviso.         Documento (tamanho màximo: 50Mb):         Escolher arquivo         Nenhum arquivo escolhido         Tipo de Documento:          Complemento do Tipo de Documento:         Image: Servicionardo de acesso:          Complemento do Tipo de Documento:         Image: Servicionardo de acesso:          Complemento do Tipo de Documento:         Image: Servicionardo de acesso:          Complemento do Tipo de Documento:         Image: Servicionardo de acesso:          Complemento do Tipo de Documento:         Image: Servicionardo de acesso:          Complemento do Tipo de Documento:         Image: Servicionardo de acesso:          Complemento do Tipo de Documento:         Image: Servicionardo de acesso:          Complemento do Tipo de Documento:         Image: Servicionardo de acesso:          Complemento do Tipo de Documento:         Image: Servicionardo de acesso:          Complemento de acesso:         Image: Servicionardo de acesso:          Complemento de acesso:         Image: Servicionardo de acesso:          Complemento de acesso:         I                                                                                                    |                                                       |                                            |
| Os documentos devem ser carregados abaixo, sendo de sua exclusiva responsabilidade a conformidade entre os dados informados e os documentos. Os Níveis de Acesso que forem indicados abaixo estarão condicionados à anális por servidor público, que poderá alterá-los a qualquer momento sem necessidade de prévio aviso. Documento (tamanho máximo: 50Mb): Escolher arquivo Nenhum arquivo escolhido Tipo de Documento: Complemento do Tipo de Documento: Complemento do Tipo de Documento: Complemento do Tipo de Documento: Complemento do Tipo de Documento: Complemento do Tipo de Documento: Complemento do Tipo de Documento: Adicionar                                                                                                    | Documentos                                            |                                            |
| os documentos devenentos: Os internados adados informados e os documentos: Os internados do escalado condicionados a analis<br>por servidor público, que poderá alterá-los a qualquer momento sem necessidade de prévio aviso. Documento (tamanho máximo: 50Mb): Escolher arquivo Nenhum arquivo escolhido Tipo de Documento: Complemento do Tipo de Documento: Complemento do Tipo de Document | Os desumentos devem sor carrogados abaixo, conde      |                                            |
| Documento (tamanho máximo: 50Mb): Escolher arquivo Nenhum arquivo escolhido Tipo de Documento:  Complemento do Tipo de Documento:  Complemento do Tipo de Documento:  Nivel de Acesso:  Complemento do Tipo de Documento:  Addicionar                                                                                                    | por servidor público, que poderá alterá-los a qualque | · momento sem necessidade de prévio aviso. |
| Escolher arquivo Nenhum arquivo escolhido Tipo de Documento: Complemento do Tipo de Documento: Complemento d    | Documento (tamanho máximo: 50Mb):                     |                                            |
| Tipo de Documento:  Complemento do Tipo de Documento:  Complemento do Tipo de Documento:  Complemento:  Complement    | Escolher arquivo Nenhum arquivo escolhido             |                                            |
| Tipo de Documento: Complemento do Tipo de Documento: Complemento do Tipo de Documento: Complemento: Complemento do Tipo de Documento: Complemento: Complemento:     |                                                       |                                            |
| Nivel de Acesso: ?  Formato: ?  Nato-Digital Digitalizado  Peticionar  Peticionar  Peticionar                                                                                                    | Tipo de Documento: <sup>?</sup>                       | Complemento do Tipo de Documento: 🎴        |
| Nivel de Acesso: ?                                                                                                    | · · · · · · · · · · · · · · · · · · ·                 |                                            |
| Formato: ?<br>Nato-Digital Digitalizado<br>Peticionar<br>Peticionar                                                                                                    | Nível de Acesso: <b>?</b>                             |                                            |
| Formato:<br>Nato-Digital Digitalizado<br>Peticionar<br>Peticionar                                                                                                    | ~                                                     |                                            |
| Nato-Digital       Digitalizado         Adicionar                                                                                                    | Formato: ?                                            |                                            |
| Peticionar                                                                                                    | Nato-Digital Obigitalizado                            | Adicionar                                  |
| Peticionar                                                                                                    | _                                                     |                                            |
|                                                                                                    |                                                       | Deticionar                                 |
|                                                                                                    |                                                       |                                            |

Finalizada a inclusão de documentos para responder à intimação, o usuário deverá clicar entre para o sistema habilitar a tela Concluir peticionamento – assinatura eletrônica.

Leia as infor<mark>mações atentamente,</mark> selecione o cargo/função, insira a senha de acesso ao SEI e, por último, clique o botão Assinar.

D ×

## Concluir Peticionamento - Assinatura Eletrônica

Assinar Fechar

A confirmação de sua senha importa na aceitação dos termos e condições que regem o processo eletrônico, além do disposto no credenciamento prévio, e na assinatura dos documentos nato-digitais e declaração de que são autênticos os digitalizados, sendo responsável civil, penal e administrativamente pelo uso indevido. Ainda, são de sua exclusiva responsabilidade: a conformidade entre os dados informados e os documentos; a conservação dos originais em papel de documentos digitalizados até que decaia o direito de revisão dos atos praticados no processo, para que, caso solicitado, sejam apresentados para qualquer tipo de conferência; a realização por meio eletrônico de todos os atos e comunicações processuais com o próprio Usuário Externo ou, por seu intermédio, com a entidade porventura representada; a observância de que os atos processuais se consideram realizados no dia e hora do recebimento pelo SEI, considerando-se tempestivos os praticados até as 23h59min59s do último dia do prazo, considerado sempre o horário oficial de Brasília, independente do fuso horário em que se encontre; a consulta periódica ao SEI, a fim de verificar o recebimento de intimações eletrônicas.

#### Usuário Externo:

Login do usuário externo

Cargo/Função:

Selecione Cargo/Função Selecione o cargo/função

Senha de Acesso ao SEI:

Digite a senha de acesso ao SEI

Processada a assinatura eletrônica, o sistema direcionará o usuário à tela **Recibos eletrônicos de protocolo**, na qual ele poderá pesquisar por data e tipo de peticionamento e consultar o conteúdo dos recibos eletrônicos emitidos.

| Sei. Homologação                 |                |                |      |                         |   | Menu 🚨 🕛                  |
|----------------------------------|----------------|----------------|------|-------------------------|---|---------------------------|
| Controle de Acessos Externos     | Recibos Eletrô | nicos de Proto | colo |                         |   |                           |
| Alterar Senha                    |                |                |      |                         |   | Pesquisar Fe <u>c</u> har |
| Peticionamento 🗸                 | Início:        | Fim:           |      | Tipo de Peticionamento: |   |                           |
| Recibos Eletrônicos de Protocolo | Ē              | Ē              |      | Todos                   | ~ |                           |
| Intimações Eletrônicas           |                |                |      |                         |   |                           |
|                                  |                |                |      |                         |   |                           |

Para retornar à tela principal, clique a opção Controle de acesso externo no menu lateral.

No processo em que há resposta à intimação, o sistema acrescenta, na coluna Ações, o ícone Recibo da resposta à intimação .

# MESMO NÚMERO DE PROCESSO SEI COM VÁRIOS LINKS DISPONÍVEIS

Disponibilizar acesso, liberar assinatura e intimação por unidades do MPMG e peticionamentos por usuário externo geram *link* específico com o mesmo número do processo, o que pode causar confusão ao acessar algum *link* em que não há determinada ação solicitada pela unidade ou por ele. No caso de haver dificuldades em acessar o *link* correto, o usuário externo deverá printar a tela **Controle de acessos externos** e contatar a unidade responsável pelo processo SEI ou o SEI Suporte.

No exemplo, há quatro links de um mesmo processo, mas cada link possibilita ao usuário externo acessibilidade e ação distintas.

|                           |                                       |            | 1 v O O |                           |                           |
|---------------------------|---------------------------------------|------------|---------|---------------------------|---------------------------|
| 74 registros - 1<br>Ações | a de Acessos Externos (27<br>Validade | List       | Тіро    | Documento para Assinatura | Processo                  |
| ai                        | 17/05/2123                            | 10/06/2023 |         |                           | 9.16.3859.0000307/2023-62 |
| 1                         | 12/06/2023                            | 10/06/2023 | Acórdão | 0207421                   | 9.16.3859.0000307/2023-62 |
|                           | 11/06/2023                            | 10/06/2023 |         |                           | 9.16.3859.0000307/2023-62 |
|                           | 11/06/2023                            | 10/06/2023 |         |                           | 9.16.3859.0000307/2023-62 |

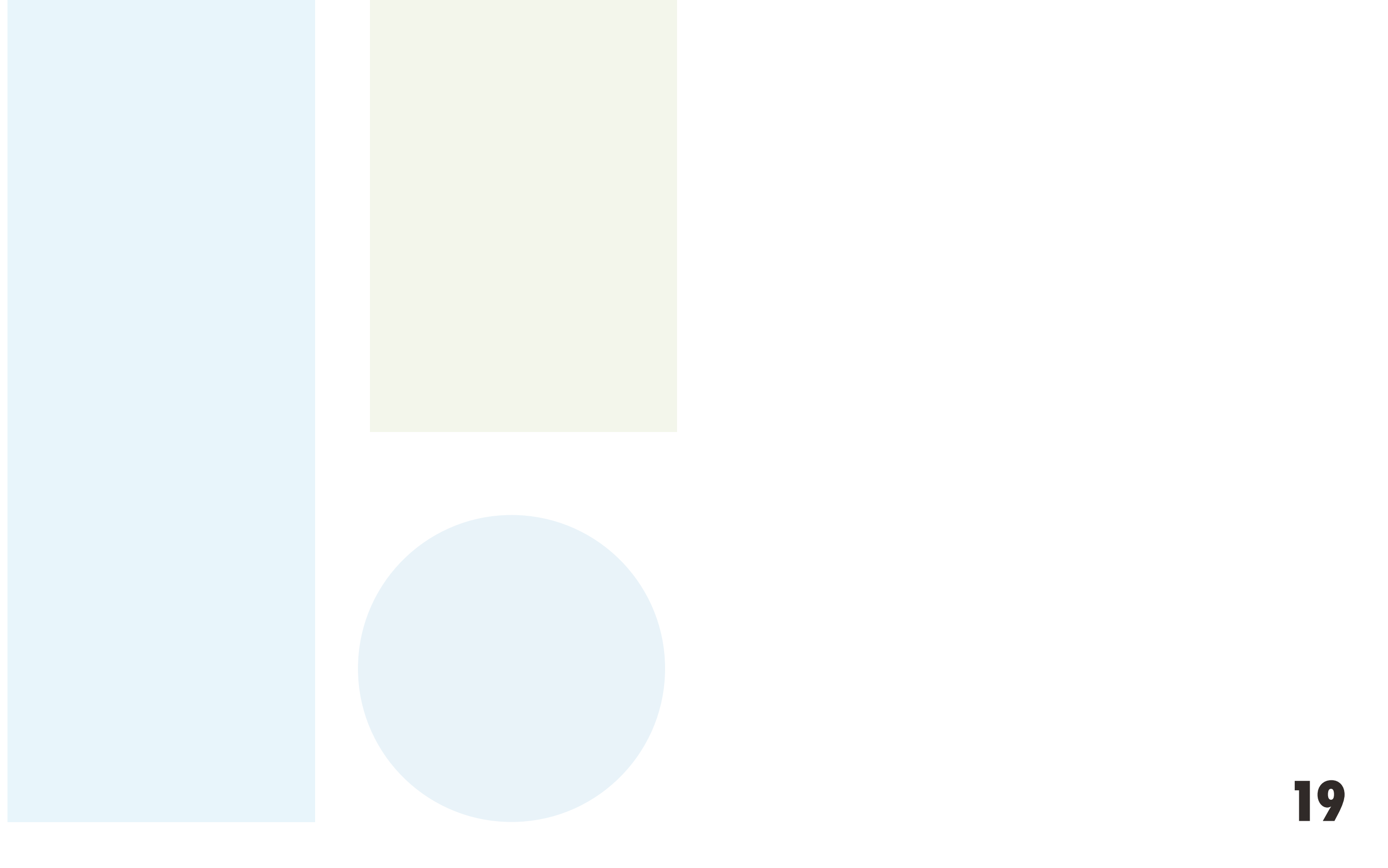

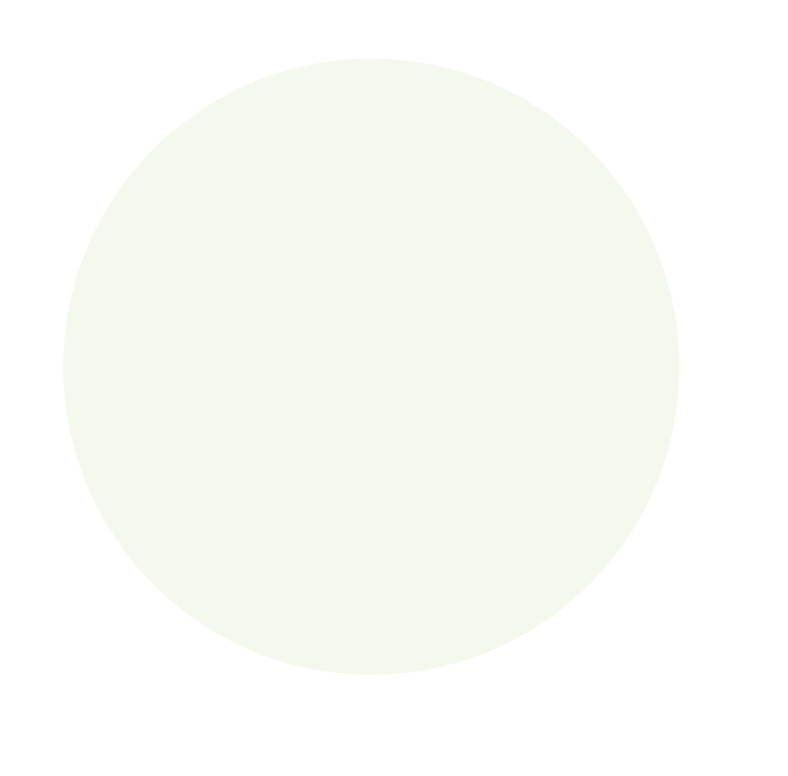

Quanto ao acesso a processo e/ou a documento, dúvidas podem ser esclarecidas nas unidades do MPMG.

Quanto ao uso do sistema, contate o SEI Suporte:

# seisuporte@mpmg.mp.br (31) 3330-8458 / (31) 3330-9932

Versão 4.0.9 do Ambiente de Homologação do MPMG Manual finalizado em junho de 2023

Este material foi desenvolvido pela DIGD, revisado e diagramado pelo CEAF, e o seu conteúdo é baseado no Guia Prático do SEI, disponibilizado pelo STJ.